## Procedura di invio dei bandi da pubblicare sulla Gazzetta Aste e Appalti Pubblici e di pubblicazione all'Albo Pretorio Online.

N.B.

Per consentire l'integrazione fra la pubblicità legale sul Quotidiano *Gazzetta* "Aste e Appalti Pubblici" e l'Albo Pretorio Online, che diventerà obbligatorio dal 1° gennaio 2011, si è reso necessario cambiare la procedura di invio dei Bandi. Anzichè inviati tramite e-mail i bandi dovranno essere caricati sul sito

www.albopretorionline.it, con un'unica operazione saranno inviati in redazione e pubblicati all'Albo.

## Di seguito le istruzioni:

Collegarsi al sito www.albopretorionline.it ( cliccare)

Selezionare dall'elenco il proprio Ente, sono in ordine alfabetico, la prima volta se avete difficoltà a trovare il Vostro Ente telefonateci 071-28.00.983.

N.B. potete memorizzare nei preferiti la pagina relativa al Vs. Ente in modo da non dover ripetere la ricerca la prossima volta.

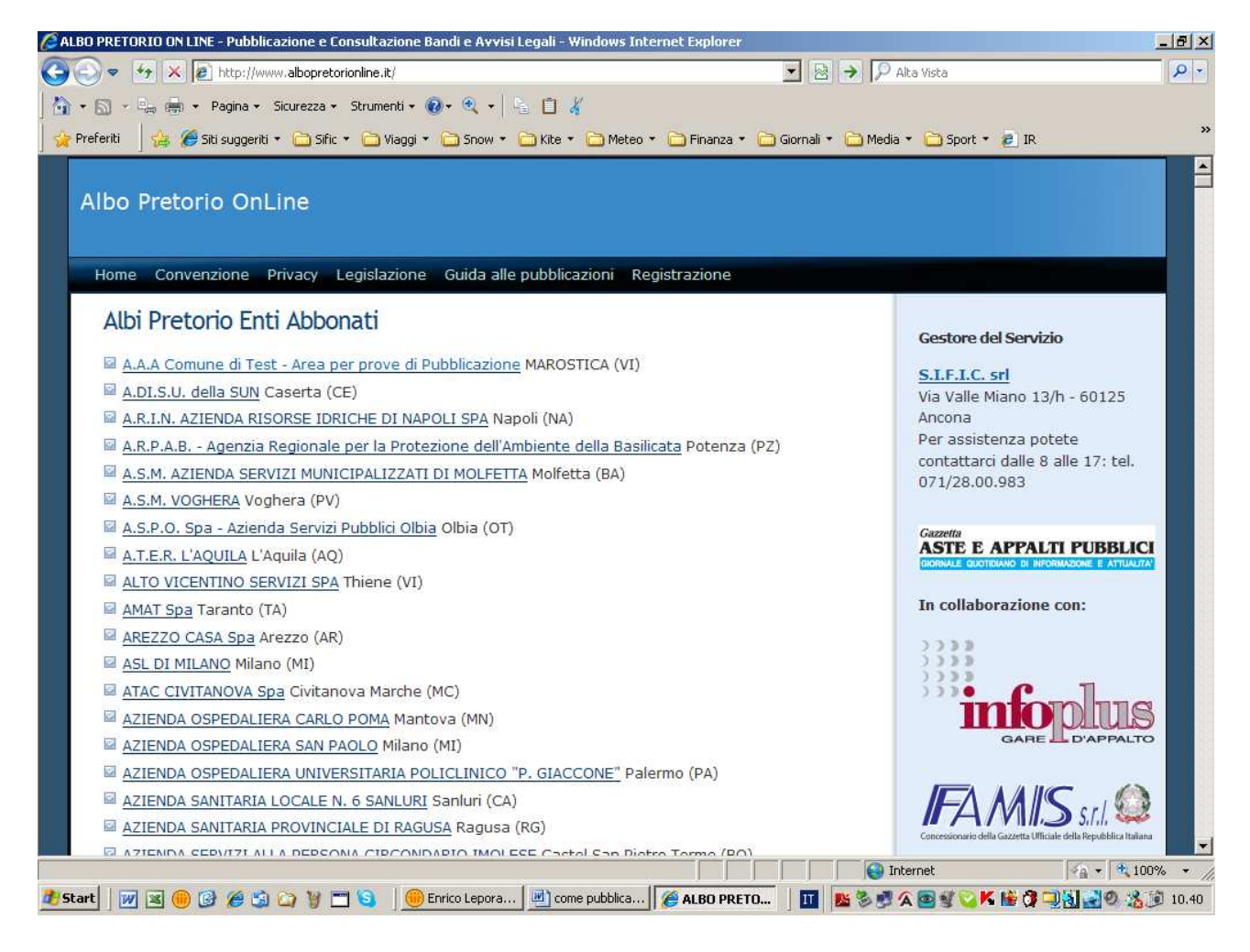

Cliccate su Area Riservata: (in alto a sinistra)

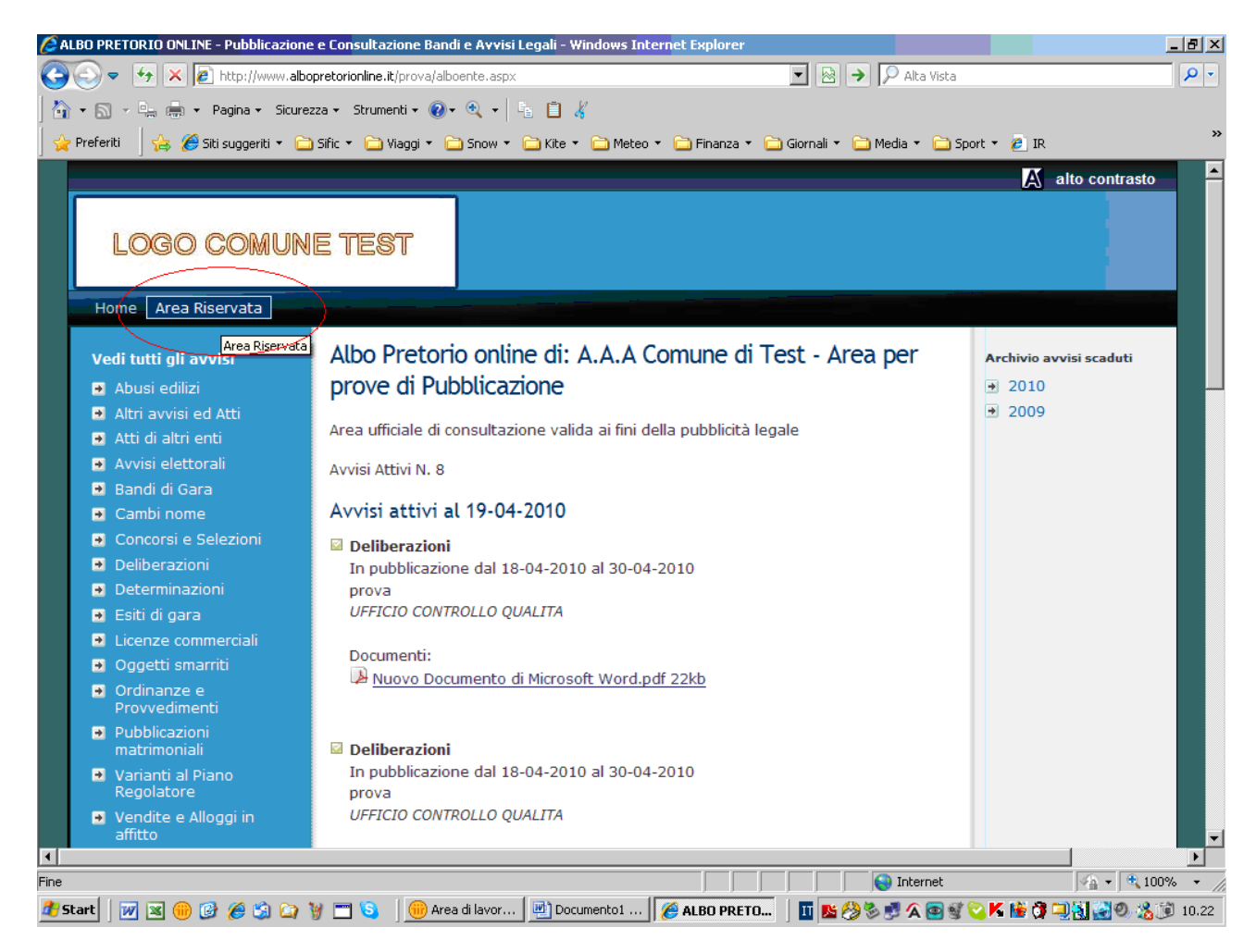

Inserite i Vostri codici di accesso che Vi abbiamo inviato tramite e-mail, quindi cliccate su conferma:

| 🖉 ALBO PRETORIO ONLINE - Pubblicazione e Consultazione Bandi e Avvisi Legali - Windows Internet Explorer                                                                                                    | Ð×         |
|----------------------------------------------------------------------------------------------------|------------|
| 🚱 🕘 💌 🚱 http://www.albopretorionline.it/prova/login.aspx?ReturnUrl=%2fprova%2fadmin%2falboente.aspx 🔽 🗟 🌶 🔎 Alta Vista                                                                                                    | <b>P</b> - |
| 🐴 + 🔊 - 🖳 🛲 + Pagina + Sicurezza + Strumenti + 🕢 + 🍳 + 📑 📋                                                                                                    |            |
| 🖕 Preferiti 👍 🏀 Siti suggeriti 🔹 🗀 Sific 🔹 🗀 Viaggi 🔹 🚞 Snow 🔹 🚞 Kite 🔹 🚞 Meteo 🔹 🚞 Finanza 🔹 🚞 Giornali 🔹 🚞 Media 🔹 🚞 Sport 💌 🖉 IR                                                                                                    | »          |
| A alto contrasto                                                                                                    |            |
| LOGO COMUNE TEST                                                                                                    |            |
| Home Area Riservata                                                                                                    |            |
| ACCESSO ALL'AREA RISERVATA DI PUBBLICAZIONE<br>Per accedere all'area di inserimento degli avvisi é necessario procedere<br>all'autenticazione. Inserite l'identificativo e la password e diccate sul pulsante ACCEDI<br>ID ENTE<br>PASSWORD<br>Conferma |            |
| Gestore del servizio: Sific s.r.l Via Valle Miano 13/h 60125 Ancona - P.Iva 00205740426                                                                                                    |            |
|                                                                                                    |            |
|                                                                                                    |            |
|                                                                                                    | Þ          |
| Fine                                                                                                    | • //       |
| 🜁 Start   📝 🖼 🛞 🕼 🎾 🎾 🏹 🏹 🐩 🛄 🐚 Area di lavor   💆 Documento 1   🏈 ALBO PRETO   🍱 💁 🕉 💆 🗛 🗃 🐒 🖓 👫 🎼 🕻 🖳 👯 🚱 % %                                                                                                    | 10.23      |

Cliccate su inserisci nuovo avviso:

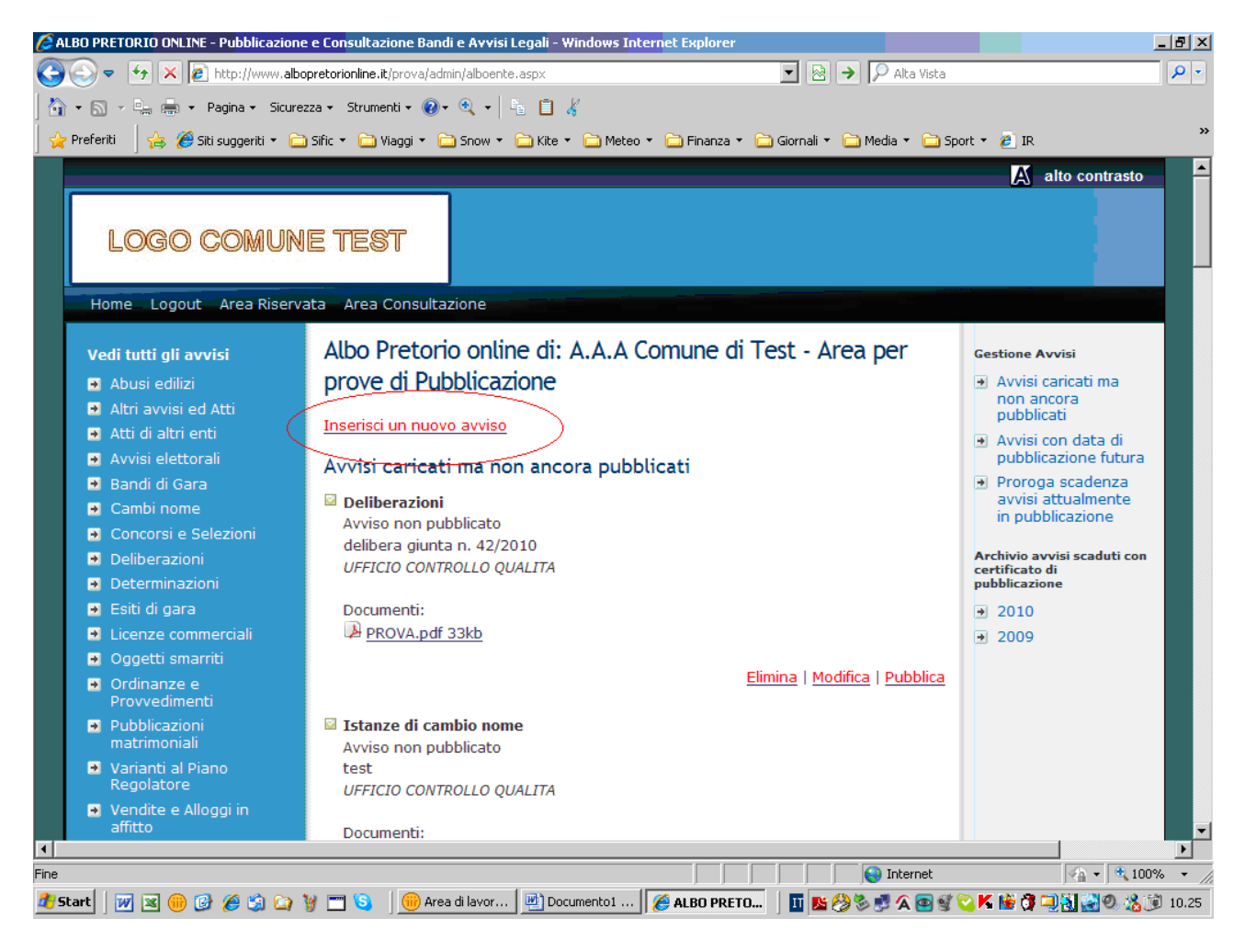

Selezionate la tipologia di avviso cliccando sul menù a tendina:

| 🖉 ALBO   | PRETORIO ONLINE - Pubblicazione e Consultazione Bandi e Avvisi Legali - Windows Internet Explorer                                                                                                    |                                  |
|----------|----------------------------------------------------------------------------------------------------|----------------------------------|
| $\Theta$ | <ul> <li>K Alta Vista</li> <li>K Alta Vista</li> </ul>                                                                                                    | <b>₽</b> -                       |
| 🟠 🗸      | 🔊 🔻 🖳 🖷 🔹 Pagina 🗸 Sicurezza 🔹 Strumenti 👻 🕢 🤹 🔍 👻 📔 🕌                                                                                                    |                                  |
| 🔤 👷 Prel | ieriti 🚽 🍰 🌈 Siti suggeriti 🔹 🛅 Sific 🔹 🗀 Viaggi 🔹 🚞 Snow 🔹 🚞 Kite 🔹 🚞 Meteo 🔹 🚞 Finanza 🔹 🚞 Giornali 🔹 🚞 Media 🔹 🚞 S                                                                                                    | Sport 🔻 🙋 IR 👋                   |
|          | Inserisci un nuovo avviso         Denominazione Ente       A.A.A Comune di Test - Area per prove di         Pubblicazione         Ufficio       UFFICIO CONTROLLO QUALITA         Comune       MAROSTICA         Provincia       VI         Partita Iva       02498910245         Telefono Ente       0424470772         Email Ente       rveneto@bandi.it         Tipo Avviso       Ggetto Avviso         Oggetto Avviso       via         Documenti       via         Documento da pubblicare       Sfoglia         Sfoglia       Sfoglia         Documento da pubblicare       Sfoglia         Documento da pubblicare       Sfoglia         Documento da pubblicare       Sfoglia         Sfoglia       Sfoglia | cliccare sul<br>triangolino nero |
| Fine     |                                                                                                    | ↓ 100%                           |
| 🕂 Start  | 🛛 💌 🗷 🛞 🚱 🏈 🎲 🎧 🦉 🗂 💊 🖉 Mrea di lavor 🖉 Documento1 🛛 🍎 ALBO PRETO 🗍 🌉 🌺 🏈 🧐 🏔 😂 🗐                                                                                                    | 10.26 🖌 📑 🕄 🖓 🖓 🖓 🖓 🖓 👔          |

N.B. solo per alcune categorie di avvisi è possibile richiedere la pubblicazione sul quotidiano *Gazzetta* Aste e Appalti Pubblici.

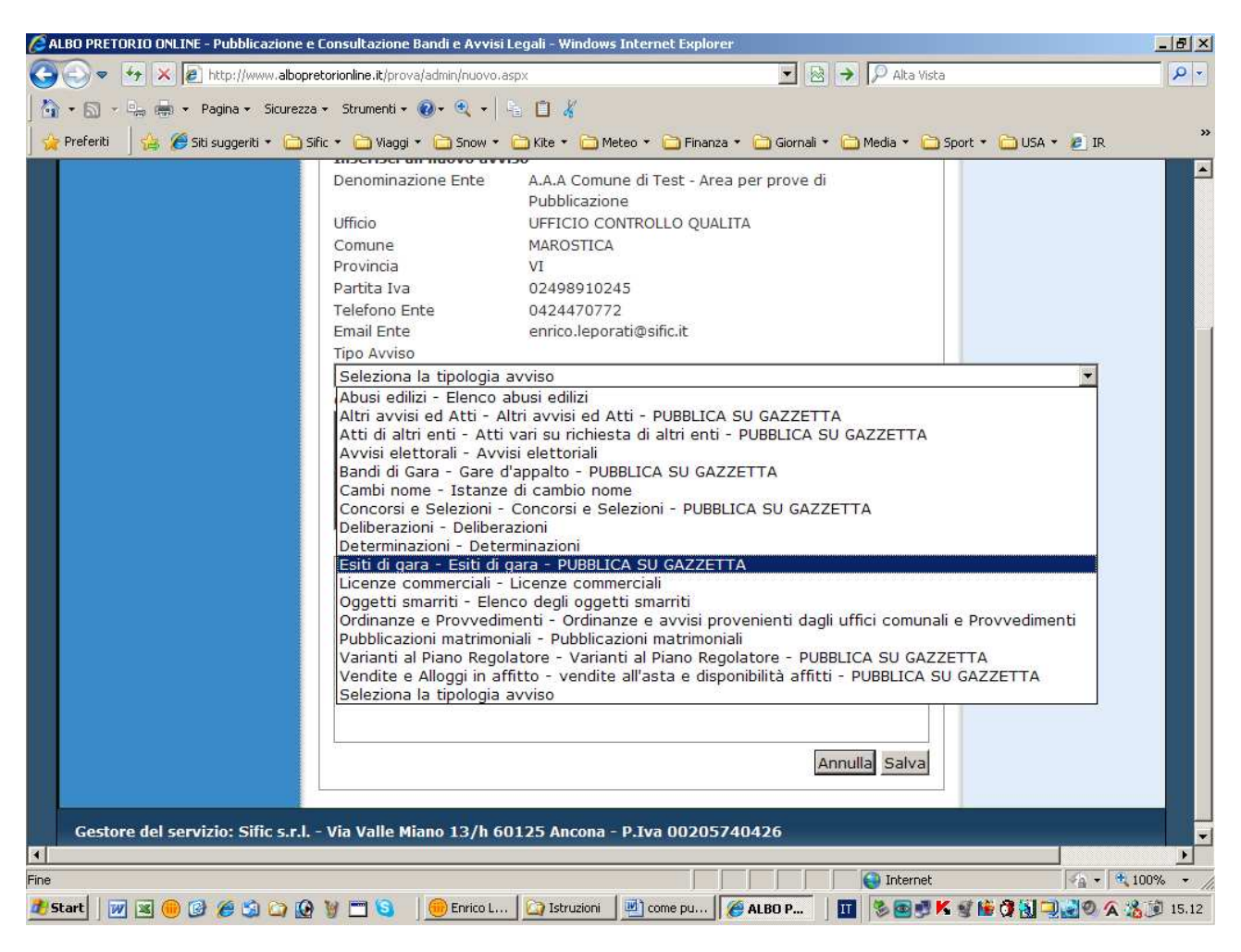

Digitate un breve testo con l'oggetto dell'avviso:

| 🖉 ALBO PRETORIO ONLINE - Pubblicazione e Consultazione Bandi e Avvisi Legali - Windows Internet Explorer                                                                                                    |                        |
|----------------------------------------------------------------------------------------------------|------------------------|
| 🚱 💿 👻 😰 http://www.albopretorionline.it/prova/admin/nuovo.aspx                                                                                                    | <b>₽</b> -             |
| 🔄 🔹 🔊 🗸 🖳 🚽 Pagina 🖌 Sicurezza + Strumenti + 🕢 + 🍕 + 👫 📋 🐇                                                                                                    |                        |
| 🖕 Preferiti 🛛 🖕 🏉 Siti suggeriti 🔹 🗀 Sific 🔹 🗀 Viaggi 🍨 🚞 Snow 🍨 🚞 Kite 🔹 🗀 Meteo 🍨 🚞 Finanza 🍨 🗀 Giornali 🍨 🗀 Media 🍨 🚞 Sport 🍨 🙋 IR                                                                                                    | »                      |
| Inserisci un nuovo avviso         Denominazione Ente       A.A.A. Comune di Test - Area per prove di<br>Pubblicazione         Ufficio       UFFICIO CONTROLLO QUALITA.         Comune       MAROSTICA         Provincia       VI         Partita Iva       02498910245         Telefono Ente       0424470772         Email Ente       rveneto@bandi.it         Tipo Avviso | ×<br>•                 |
| Fine                                                                                                    |                        |
| 🏄 Start   📝 🗷 🛞 🥝 🏈 🏐 🏠 🦉 🗂 😒   🛞 Enrico Lepora   🖳 come pubblica   🌈 ALBO PRETO   🎞   💁 🗞 🗟 🛒 🕿 K 🗎 🔅 📮                                                                                                    | <b>) 🛃 🤮 🧶 🎼</b> 10.38 |

cliccate su sfoglia per caricare il bando scegliendolo fra quelli contenuti nel Vs. computer, il sistema accetta file Word (.doc, .docx), Adobe Acrobat ( .pdf, non criptati e di versione superiore a 5.0) ed Excel (.xls), di dimensioni fino a 10 Mb, è possibile allegare fino a 5 file, ad esempio bando, disciplinare, capitolato etc.

dopo aver selezionato il file da caricare cliccate su salva (se la connessione è lenta può essere necessario attendere alcuni secondi)

| 🥻 ALBO PRETORIO ONLINE - Pubblicazione e Consultazione Bandi e Avvisi Legali - Windows Internet Explorer                                                                                                    | _ 8 ×     |
|----------------------------------------------------------------------------------------------------|-----------|
| 🚱 🕘 👻 🖉 http://www.albopretorionline.it/prova/admin/nuovo.aspx                                                                                                    | P -       |
| 🏠 + 🔊 - 🖳 👼 - Pagina - Sicurezza - Strumenti - 🕢 - 🍋 📋 🠇                                                                                                    |           |
| 🖕 Preferiti 👍 🍘 Siti suggeriti • 🗀 Sific • 🗀 Viaggi • 🚞 Snow • 🚔 Kite • 🗁 Meteo • 🗁 Finanza • 🗁 Giornali • 🗁 Media • 🏠 Sport • 👩 IR                                                                                                    | »         |
| Denominazione Ente       A.A. A Comune di Test - Area per prove di<br>Pubblicazione         Uficio       UFFICIO CONTROLLO QUALITA         Comune       MAROSTICA         Provincia       VI         Partita Iva       02498910245         Telefono Ente       0424470772         Email Ente       enrico.leporati@sific.it         Tipo Avviso       VI         Seleziona la tipologia avviso       VI         Oggetto Avviso       VI         Documenti       Stoglia.         Documento da pubblicare       Stoglia.         Documento da pubblicare       Stoglia.         Documento da pubblicare       Stoglia.         Documento da pubblicare       Stoglia.         Documento da pubblicare       Stoglia.         Documento da pubblicare       Stoglia.         Documento da pubblicare       Stoglia.         Documento da pubblicare       Stoglia.         Documento da pubblicare       Stoglia.         Documento da pubblicare       Stoglia.         Documento da pubblicare       Stoglia.         Documento da pubblicare       Stoglia.         Documento da pubblicare       Stoglia.         Documento da pubblicare       Stoglia.         Documento da pubblic |           |
| Fine                                                                                                    | 100% - // |
| 🎦 Start 🛛 🕡 📧 🛞 🧭 🏐 🎧 🦉 🗂 🛐 🖉 🛞 Area di lavoro 🖉 come pubblica 🧭 ALBO PRETO 🗍 🎹 🔣 🗐 🛒 🛠 🏹 🛒 🖏 🖓 🧐 💥 😭                                                                                                    | 8 17.53   |

cliccate su pubblica:

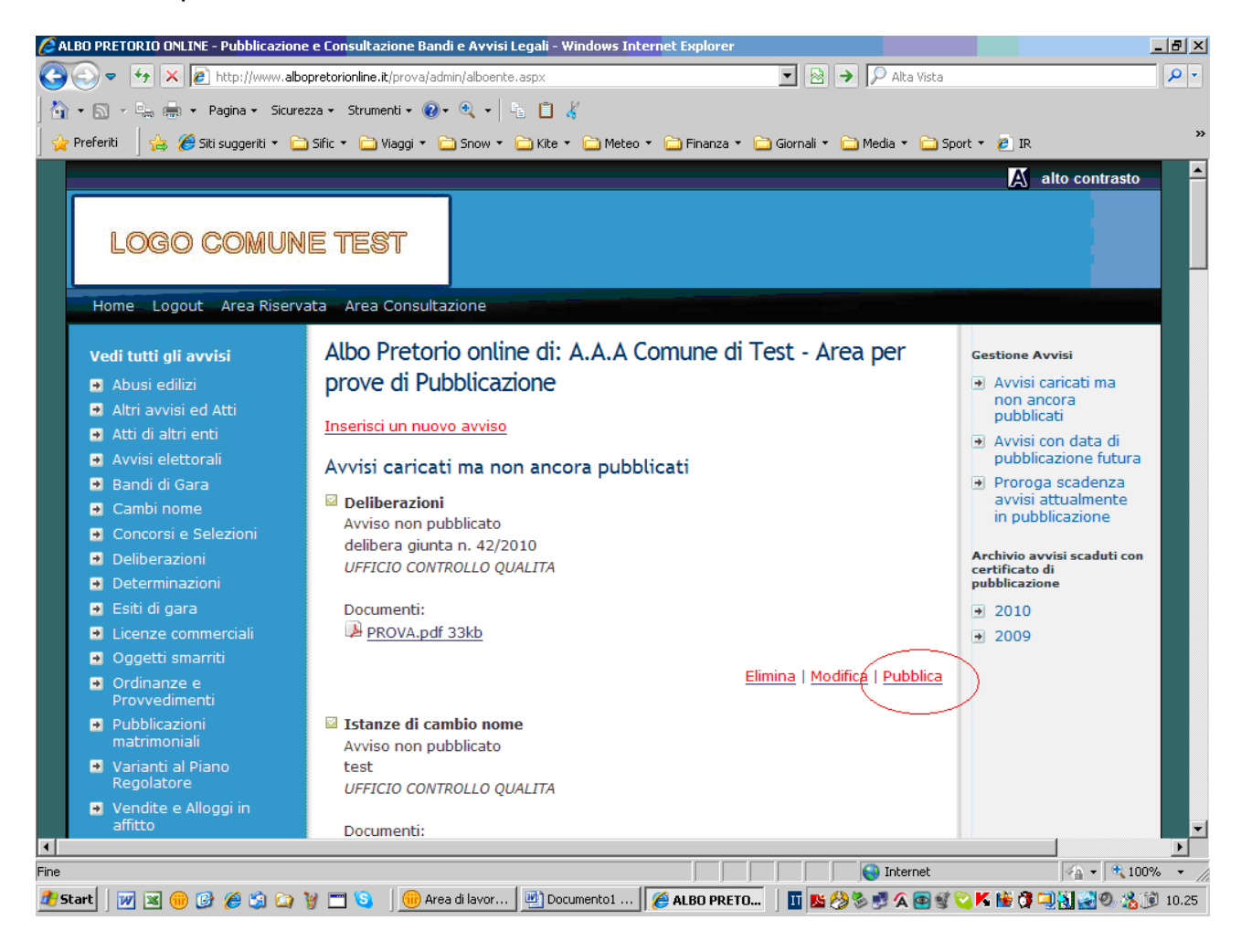

Nella nuova schermata vengono richieste:

- ✓ data di pubblicazione sul Quotidiano, il sistema suggerisce per default una data = oggi + 3gg. lavorativi perchè è il tempo minimo necessario.
- ✓ eventuali note per la pubblicazione.
- ✓ eventuale rinuncia alla pubblicazione sul quotidiano (se si desidera che l'avviso sia pubblicato solo sull'Albo)
- ✓ data di pubblicazione e di fine pubblicazione all'Albo
- Diritto all'oblio: spuntare la casella solo nel caso l'avviso contenga dati sensibili o se per altri motivi si desidera che, al termine del periodo di pubblicazione all'Albo, l'avviso non resti rintracciabile dai motori di ricerca, in questo modo l'avviso sarà archiviato solo nell'area riservata accessibile tramite password.

| 🙆 ALBO PRETORIO ONLINE - Pubblicazione e Consultazione Bandi e Avvisi Legali - Windows Internet Explorer                                                                                                    | _ 8 ×              |
|----------------------------------------------------------------------------------------------------|--------------------|
| 🚱 💿 💌 🚱 http://www.albopretorionline.it/prova/admin/pubb.aspx?ida=2321 💽 🗟 🍝 🔎 Alta Vista                                                                                                    | <mark>۶</mark> - ۹ |
| 🏠 + 🖄 - 🖳 👼 - Pagina - Sicurezza - Strumenti - 🔞 - 🔍 - 🎼 📋 🠇                                                                                                    |                    |
| 🔆 Preferiti 👍 🍘 Siti suggeriti + 🗁 Sific + 🍋 Viaggi + 🗁 Snow + 🌰 Kite + 🗁 Meteo + 🏠 Finanza + 🏠 Giornali + 🗁 Media + 🚔 Sport + 🗅 USA + 🕫 IR                                                                                                    | »                  |
| Pubblicazione su Gazzetta "Aste e Appalti Pubblici"         Data richiesta per la pubblicazione sul quotidiano Gazzetta "Aste e Appalti         Pubblici" (quotidiano a diffusione nazionale), almeno 3gg. lavorativi da oggi.         14/05/2010       (gg/mm/aaaa)         Note         Image: State of the sul quotidiano Gazzetta Aste e Appalti         Pubblicazione sul quotidiano Gazzetta Aste e Appalti         Pubblicazione da         Pubblicazione da         Pubblicazione al "Albo Pretorio Online         Pubblicazione da         Pubblicazione al "Albo Pretorio Online         Pubblicazione da         Pubblicazione a         Image: State of the sul quotidiano Gazzetta Aste e Appalti         Pubblicazione da         Pubblicazione a         Image: State of the sul quotidiano Gazzetta Aste e Appalti         Pubblicazione da         Pubblicazione a         Image: State of the sulf and the sulf and |                    |

✓ Verifica della conversione e timbrature, se si sono verificati errori è possibile caricare comunque i documenti all'Albo nella versione originale.

Infine cliccare su Pubblica.

| Pubblicazione a       26/07/2010       (gg/mm/aaaa         Diritto all'oblio <ul> <li>Spuntare se si desidera che al termine del periodo di pubblici</li> <li>l'avviso non resti nell'Archivio dell'Area pubblica di Consultazione comunque presente nell'Archivio dell'Area Riservata. (Dati sensi all'oblio)</li> </ul> <li>Anteprima documenti convertiti</li> <li>Con alcuni tipi di file durante l'operazione di conversione possor errori.</li> <li>Controllare l'Anteprima !</li> <li>Documenti con lo sfondo</li> <li> <ul> <li>Abbonamento.pdf <u>VEDI</u></li> <li>Se si sono verificati errori si deve pubblicare il file originale (spur Documenti Originali</li> <li>Abbonamento.doc <u>VEDI</u></li> </ul> </li>                                                                                                    | Ibblicazione da                                                                                   | 27/05/2010                                                                              | (gg/mm/aaaa)                                                                        |
|----------------------------------------------------------------------------------------------------|---------------------------------------------------------------------------------------------------|-----------------------------------------------------------------------------------------|-------------------------------------------------------------------------------------|
| Diritto all'oblio         □ Spuntare se si desidera che al termine del periodo di pubblica         l'avviso non resti nell'Archivio dell'Area pubblica di Consultazioni comunque presente nell'Archivio dell'Area Riservata. (Dati sensi all'oblio)         Anteprima documenti convertiti         Con alcuni tipi di file durante l'operazione di conversione possor errori.         Controllare l'Anteprima !         Documenti con lo sfondo         ☑ ● Abbonamento.pdf VEDI         Se si sono verificati errori si deve pubblicare il file originale (spur Documenti Originali         ☑ ● Abbonamento.doc VEDI                                                                                                    | Ibblicazione a                                                                                    | 26/07/2010                                                                              | (gg/mm/aaaa)                                                                        |
| Anteprima documenti convertiti         Con alcuni tipi di file durante l'operazione di conversione possorerrori.         Controllare l'Anteprima !         Documenti con lo sfondo         Image: Image: I | Diritto all'oblio<br>□ Spuntare se si c<br>l'avviso non resti n<br>comunque present<br>all'oblio) | lesidera che al termine d<br>ell'Archivio dell'Area pubb<br>e nell'Archivio dell'Area R | el periodo di pubblicazio<br>lica di Consultazione, re<br>servata. (Dati sensibili, |
| Anteprima documenti convertiti<br>Con alcuni tipi di file durante l'operazione di conversione possor<br>errori.<br>Controllare l'Anteprima !<br>Documenti con lo sfondo<br>© Abbonamento.pdf <u>VEDI</u><br>Se si sono verificati errori si deve pubblicare il file originale (spu<br>Documenti Originali<br>© Abbonamento.doc <u>VEDI</u>                                                                                                    |                                                                                                   |                                                                                         |                                                                                     |
| errori.<br><b>Controllare l'Anteprima !</b><br>Documenti con lo sfondo                                                                                                    | Anteprima docum<br>Con alcuni tipi di fil                                                         | e <b>nti convertiti</b><br>e durante l'operazione di                                    | conversione possono v                                                               |
| Controllare l'Anteprima !<br>Documenti con lo sfondo<br>© Abbonamento.pdf <u>VEDI</u><br>Se si sono verificati errori si deve pubblicare il file originale (spu<br>Documenti Originali<br>© Abbonamento.doc <u>VEDI</u>                                                                                                    | errori.                                                                                           |                                                                                         |                                                                                     |
| Documenti con lo sfondo<br>Cocumenti con lo sfondo<br>Se si sono verificati errori si deve pubblicare il file originale (spu<br>Documenti Originali<br>C Abbonamento.doc <u>VEDI</u>                                                                                                    | Controllare l'Ante                                                                                | prima !                                                                                 |                                                                                     |
| <ul> <li>Abbonamento.pdf <u>VEDI</u></li> <li>Se si sono verificati errori si deve pubblicare il file originale (sput</li> <li>Documenti Originali</li> <li>Abbonamento.doc <u>VEDI</u></li> </ul>                                                                                                    | Documenti con lo s                                                                                | fondo                                                                                   |                                                                                     |
| Ge si sono verificati errori si deve pubblicare il file originale (spu<br>Documenti Originali<br>Documenti Originali<br>C Abbonamento.doc <u>VEDI</u>                                                                                                    | Abbonamento                                                                                       | p.pdf VEDI                                                                              |                                                                                     |
| )ocumenti Originali<br>■ <sup>O</sup> Abbonamento.doc <u>VEDI</u>                                                                                                    | se si sono verificat                                                                              | i errori si deve pubblicare                                                             | il file originale (spunta                                                           |
| Documenti Originali<br>C Abbonamento.doc <u>VEDI</u>                                                                                                    |                                                                                                   |                                                                                         |                                                                                     |
| O Abbonamento.doc <u>VEDI</u>                                                                                                    | Oocumenti Original                                                                                | i                                                                                       |                                                                                     |
|                                                                                                    | C Abbonamento                                                                                     | o.doc <u>VEDI</u>                                                                       |                                                                                     |
|                                                                                                    |                                                                                                   |                                                                                         |                                                                                     |
|                                                                                                    |                                                                                                   |                                                                                         |                                                                                     |
|                                                                                                    |                                                                                                   |                                                                                         |                                                                                     |

Dopo circa 1 minuto l'avviso sarà visibile nell'area pubblica di consultazione dell'Albo Pretorio Online, convertito in pdf. criptato non modificabile e timbrato.

Se avete scelto la pubblicazione sul quotidiano riceverete subito una mail di conferma dell'invio della richiesta di pubblicazione.

Entro 1 giorno lavorativo riceverete una seconda mail di conferma della data di pubblicazione.

Le mail saranno indirizzate in base all'intestazione della scheda, se bisogna cambiare indirizzo e-mail, nome del responsabile, numeri di tel etc. telefonateci (071-28.00.983)

Se altri uffici del vs. Ente inviano abitualmente richieste di pubblicazione alla Gazzetta Aste e Appalti Pubblici attiveremo tante schede quanti sono gli uffici che ne fanno richiesta, ognuno con proprie password distinte.

Per qualsiasi informazione, risoluzione problemi e maggiori chiarimenti potete contattare il n. 071/28.00.983 dal lunedì al venerdì dalle ore 8,00 alle 17,00.